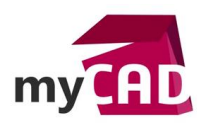

TA - Comment résoudre une instabilité sur votre étude statique d'assemblage ou de pièce mécano-soudée ?

#### Résumé

Lors de l'exécution d'une étude statique sur un assemblage ou une pièce mécano-soudée multi-corps, il est possible que celle-ci échoue. Dans ce cas, cela affiche un message vous informant que votre modèle est instable. Il y a plusieurs explications possibles.

Voici une astuce pour trouver quelle explication correspond à votre problème.

## Solutions

## 1. Utiliser l'option d'étude de faible raideur

Dans un premier temps, il faut activer l'option « Utiliser une faible raideur pour stabiliser le modèle ». Pour cela, il faut faire un clic-droit sur le nom de votre étude puis cliquer sur « propriétés ». Ensuite, cliquez sur ok.

| at com     | _  |                                              |                                                                                                    |  |
|------------|----|----------------------------------------------|----------------------------------------------------------------------------------------------------|--|
|            | \$ | Exécute <u>r</u>                             | Static Continues Méthode adaptative Effets thermiques/Ecoulement Remarque                                            |  |
| - 1        | •  | Actualiser tous les composants               | Jeu/Contact                                                                                                    |  |
| + (        | 12 | 'E <u>x</u> porter                           | Prendre en compte la friction Coefficient de friction: 0.05<br>globale                                               |  |
|            | 9  | Ten <u>d</u> ancier                          | Améliorer les contacts entre surfaces de type Pas de pénétration<br>(plus lent)                                      |  |
| ۱ 👰 ا      | *  | <u>C</u> réer une étude de sous-modélisation | Options de contact solidaire incompatible<br>O Automatique                                                           |  |
| <u>.</u> ( | 1  | <u>G</u> estionnaire de cas de chargement    | © Simplifié                                                                                                    |  |
|            | 2  | Copier l'étude                               | Précis (plus lent)                                                                                                   |  |
|            | ×  | E <u>f</u> facer                             | <ul> <li>Grands déplacements</li> <li>Vérifier les forces externes</li> </ul>                                        |  |
|            |    | P Dé <u>t</u> ails                           | Solveur                                                                                                    |  |
|            |    | Pr <u>o</u> priétés                          | FFEPlus  Tenir compte du Stress Stiffening                                                                           |  |
|            |    | <u>P</u> ropriétés de masse                  | <ul> <li>Utiliser une faible raideur pour stabiliser le modèle</li> <li>Utiliser la relaxation inertielle</li> </ul> |  |
|            |    | Définir des courbes de <u>f</u> onctions     | Dossier de résultats E:\Greg\Dossier clients\Solidworks\DIEHI                                                        |  |
|            |    | Reno <u>m</u> mer                            |                                                                                                    |  |
|            |    | <u>C</u> opier                               |                                                                                                    |  |
|            |    | Gestionnaire de coques                       | OK Annuler Appliquer Aide                                                                                            |  |

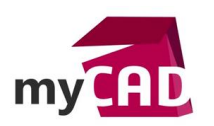

Utiliser une faible raideur pour stabiliser le modèle

Activez cette option pour que le programme ajoute de faibles raideurs visà-vis du sol pour éliminer les instabilités. Si vous appliquez des chargements à un modèle instable, il se déplace et/ou pivote en tant que corps rigide. Vous pouvez appliquer des déplacements imposés appropriés pour éviter les mouvements de corps rigide.

# 2. Exécuter l'étude et analyser le résultat de déplacement

Dans un second temps, exécutez à nouveau votre étude puis double-cliquez sur votre résultat de déplacement.

Ainsi, vous pourrez observer :

- si une pièce de votre assemblage est désolidarisée de ce dernier et se déplace donc librement
- si une pièce se déforme trop ou pas comme il le faudrait
- 3. Modifier l'étude et désactiver l'option de faible raideur

Une fois l'origine de l'instabilité identifiée, il faudra modifier l'étude :

- ajouter un déplacement imposé
- ajouter un contact entre ensemble
- modifier le maillage
- etc.

Ensuite, désactivez l'option et exécutez votre étude. En effet, cette option a un impact sur vos résultats d'étude et doit être activée uniquement pour diagnostiquer l'origine d'une instabilité.

## **En conclusion**

En somme, l'option de faible raideur vous permet de diagnostiquer l'origine d'une instabilité très rapidement. Cela vous permet de faire des modifications fonctionnelles sans perdre de temps à effectuer des modifications hasardeuses.

#### Usages

Simulation

# Activités

- Chaudronnerie Serrurerie
- Machines spéciales robotique
- Métiers du bois
- Tôlerie